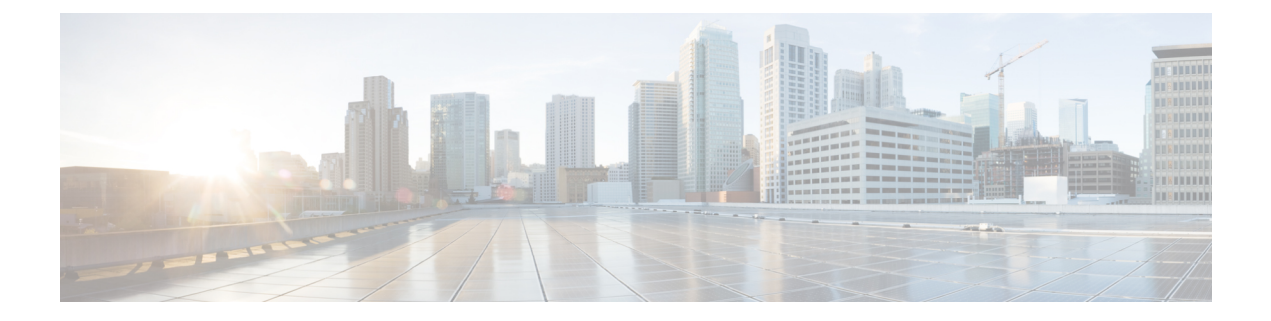

# Network-Based Recording of Video Calls Using Cisco Unified Border Element

Cisco Unified Border Element supports media forking for both audio and video streams. It also supports the recording of video calls using video-media forking to forward video streams to the Cisco MediaSense application, which records the video call in the Cisco MediaSense server.

- Finding Feature Information, page 1
- Prerequisites for Network-Based Recording of Video Calls Using Cisco Unified Border Element, page 2
- Restrictions for Network-Based Recording of Video Calls Using Cisco Unified Border Element, page
  2
- Information About Network-Based Recording of Video Calls Using Cisco Unified Border Element, page 2
- How to Configure Network-Based Recording of Video Calls Using Cisco Unified Border Element, page 3
- Verifying Network-Based Recording of Video Calls Using Cisco Unified Border Element, page 12
- Configuration Examples for Network-Based Recording of Video Calls Using Cisco Unified Border Element, page 16
- Additional References for Network-Based Recording of Video Calls Using Cisco Unified Border Element, page 17
- Feature Information for Network-Based Recording of Video Calls Using Cisco Unified Border Element, page 18

# **Finding Feature Information**

Your software release may not support all the features documented in this module. For the latest caveats and feature information, see Bug Search Tool and the release notes for your platform and software release. To find information about the features documented in this module, and to see a list of the releases in which each feature is supported, see the feature information table at the end of this module.

Use Cisco Feature Navigator to find information about platform support and Cisco software image support. To access Cisco Feature Navigator, go to www.cisco.com/go/cfn. An account on Cisco.com is not required.

# Prerequisites for Network-Based Recording of Video Calls Using Cisco Unified Border Element

You must have an ISR G2 router equipped with the unified communication technology package configured as a Cisco UBE in flow-through mode for the Network-Based Recording Using Cisco UBE feature to function.

## **Cisco Unified Border Element**

• Cisco IOS Release 15.3(3)M or a later release must be installed and running on your Cisco Unified Border Element.

#### **Cisco Unified Border Element (Enterprise)**

• Cisco IOS XE Release 3.10S or a later release must be installed and running on your Cisco ASR 1000 Series Router.

# Restrictions for Network-Based Recording of Video Calls Using Cisco Unified Border Element

- This feature is not supported for any call flows other than SIP-SIP call flows.
- This feature is not supported for any platform other than ISR G2 platforms (2901, 2911, 2921, 2951, 3945, 3945E).
- If the main call has multiple video streams (m-lines), the video streams other than the first video m-line are not forked.
- Application media streams of the primary call are not forked to the recording server.
- Forking is not supported if the anchor leg or recording server is on IPv6.
- High availability is not supported on forked video calls.

# Information About Network-Based Recording of Video Calls Using Cisco Unified Border Element

Cisco Unified Border Element records video calls by setting up a Session Initiation Protocol (SIP) call with the Cisco MediaSense server and forking the media to the Cisco MediaSense server for recording. In this scenario, Cisco Unified Border Element acts as a recording client and Cisco MediaSense acts as a recording server.

#### **Full Intra-Frame Request**

3

# **Full Intra-Frame Request**

Network-Based Recording of Video Calls Using Cisco Unified Border Element

Full Intra-Frame Request is a request sent for an I-frame. An I-frame is an entire key or reference frame that is compressed without considering preceding or succeeding video frames. Succeeding video frames are differences to the original I-frame (what has moved) instead of entire video frame information.

The call between Cisco Unified Border Element and the Cisco MediaSense server is established after the call between the endpoints is established. As a result, the Real-Time Transport Protocol (RTP) channel between the endpoints gets established first and the RTP channel with the recording server gets established later. The impact of this delay is more on video recording because the initial I-frame from the endpoint may not get forked, and frames that follow cannot get decoded. To mitigate the impact of the lost RTP video packets, Cisco Unified Border Element generates Full Intra-Frame Request (FIR) using either Real-Time Transport Control Protocol (RTCP) or SIP INFO, or both, requesting the endpoint to send a fully encoded video frame in the subsequent RTP packet.

The following types of FIR are supported on network-based recording of video calls using Cisco Unified Border Element:

- RTCP FIR (based on RFC 5104).
- SIP INFO FIR (based on RFC 5168).
- Both RTCP FIR and SIP INFO FIR (Cisco Unified Border Element can be configured to send both RTCP FIR and SIP INFO requests at the same time).

# **Architecture and Flow**

For more information about Network-Based Recording, see Information About Network-Based Recording Using Cisco UBE.

# How to Configure Network-Based Recording of Video Calls Using Cisco Unified Border Element

# **Configuring the Media Profile Recorder**

## SUMMARY STEPS

- 1. enable
- 2. configure terminal
- **3.** media profile recorder *profile-tag*
- 4. media-recording dial-peer-tag [dial-peer-tag2...dial-peer-tag5]
- 5. end

## **DETAILED STEPS**

|        | Command or Action                                                  | Purpose                                                                                                 |  |  |  |
|--------|--------------------------------------------------------------------|----------------------------------------------------------------------------------------------------|--|--|--|
| Step 1 | enable                                                             | Enables privileged EXEC mode.                                                                           |  |  |  |
|        | <b>Example:</b><br>Device> enable                                  | • Enter your password if prompted.                                                                      |  |  |  |
| Step 2 | configure terminal                                                 | Enters global configuration mode.                                                                       |  |  |  |
|        | <b>Example:</b><br>Device# configure terminal                      |                                                                                                    |  |  |  |
| Step 3 | media profile recorder profile-tag                                 | Configures the media profile recorder and enters media profile configuration mode.                      |  |  |  |
|        | Example:                                                           |                                                                                                    |  |  |  |
|        | Device(config)# media profile recorder 100                         |                                                                                                    |  |  |  |
| Step 4 | media-recordingdial-peer-tag[dial-peer-tag2dial-peer-tag5]Example: | Sets voice-class recording parameters.<br><b>Note</b> You can specify a maximum of five dial-peer tags. |  |  |  |
|        | Device(cfg-mediaprofile)# media-recording 2000                     |                                                                                                    |  |  |  |
| Step 5 | end                                                                | Exits media profile configuration mode.                                                                 |  |  |  |
|        | Example:                                                           |                                                                                                    |  |  |  |
|        | <pre>Device(cfg-mediaprofile)# end</pre>                           |                                                                                                    |  |  |  |

# **Configuring the Media Class Globally**

You can configure a media class globally by performing one of the following tasks:

## **Configuring a Media Class Using the Media Profile Recorder**

## **SUMMARY STEPS**

- 1. enable
- 2. configure terminal
- 3. media class tag
- 4. recorder profile tag
- 5. end

## **DETAILED STEPS**

|        | Command or Action                                       | Purpose                                                             |  |  |
|--------|---------------------------------------------------------|---------------------------------------------------------------------|--|--|
| Step 1 | enable                                                  | Enables privileged EXEC mode.                                       |  |  |
|        | Example:                                                | • Enter your password if prompted.                                  |  |  |
|        | Device> enable                                          |                                                                     |  |  |
| Step 2 | configure terminal                                      | Enters global configuration mode.                                   |  |  |
|        | Example:                                                |                                                                     |  |  |
|        | Device# configure terminal                              |                                                                     |  |  |
| Step 3 | media class tag                                         | Configures a media class and enters media class configuration mode. |  |  |
|        | Example:                                                |                                                                     |  |  |
|        | Device(config) # media class 100                        |                                                                     |  |  |
| Step 4 | recorder profile tag                                    | Configures the media profile recorder.                              |  |  |
|        | Example:                                                |                                                                     |  |  |
|        | <pre>Device(cfg-mediaclass)# recorder profile 100</pre> |                                                                     |  |  |
| Step 5 | end                                                     | Exits media class configuration mode.                               |  |  |
|        | Example:                                                |                                                                     |  |  |
|        | <pre>Device(cfg-mediaclass)# end</pre>                  |                                                                     |  |  |

## **Configuring Media Class Using the Recorder Parameter**

## **SUMMARY STEPS**

I

- 1. enable
- 2. configure terminal
- 3. media class tag
- 4. recorder parameter
- 5. media-recording dial-peer-tag
- 6. end

1

## **DETAILED STEPS**

|        | Command or Action                                      | Purpose                                                                                                    |  |  |  |
|--------|--------------------------------------------------------|----------------------------------------------------------------------------------------------------|--|--|--|
| Step 1 | enable                                                 | Enables privileged EXEC mode.                                                                                        |  |  |  |
|        | Example:                                               | • Enter your password if prompted.                                                                                   |  |  |  |
|        | Device> enable                                         |                                                                                                    |  |  |  |
| Step 2 | configure terminal                                     | Enters global configuration mode.                                                                                    |  |  |  |
|        | Example:                                               |                                                                                                    |  |  |  |
|        | Device# configure terminal                             |                                                                                                    |  |  |  |
| Step 3 | media class tag                                        | Configures the media class and enters media class configuration mode.                                                |  |  |  |
|        | Example:                                               |                                                                                                    |  |  |  |
|        | Device(config)# media class 100                        |                                                                                                    |  |  |  |
| Step 4 | recorder parameter                                     | Enters media class recorder parameter configuration mode to<br>enable you to configure recorder-specific parameters. |  |  |  |
|        | Example:                                               |                                                                                                    |  |  |  |
|        | Device(cfg-mediaclass)# recorder parameter             |                                                                                                    |  |  |  |
| Step 5 | media-recording dial-peer-tag                          | Configures voice-class recording parameters.                                                                         |  |  |  |
|        | Example:                                               | Note You can specify a maximum of five dial-peer tags.                                                               |  |  |  |
|        | Device(cfg-mediaclass-recorder)#<br>media-recording 28 |                                                                                                    |  |  |  |
| Step 6 | end                                                    | Exits media class recorder parameter configuration mode.                                                             |  |  |  |
|        | Example:                                               |                                                                                                    |  |  |  |
|        | Device(cfg-mediaclass-recorder)# end                   |                                                                                                    |  |  |  |

# **Configuring a Recorder Dial Peer**

## **SUMMARY STEPS**

- 1. enable
- 2. configure terminal
- 3. dial-peer voice tag voip
- 4. destination-pattern [+] string [T]
- **5**. session protocol sipv2
- 6. session target ipv4:destination-address
- 7. session transport tcp
- 8. end

## **DETAILED STEPS**

|        | Command or Action                                     | Purpose                                                                                                    |  |  |
|--------|-------------------------------------------------------|----------------------------------------------------------------------------------------------------|--|--|
| Step 1 | enable                                                | Enters privileged EXEC mode or any other security level set by a system administrator. Enter your password if prompted.                                                                         |  |  |
|        | Example:                                              |                                                                                                    |  |  |
|        | Device> enable                                        |                                                                                                    |  |  |
| Step 2 | configure terminal                                    | Enters global configuration mode.                                                                                                    |  |  |
|        | Example:                                              |                                                                                                    |  |  |
|        | Device# configure terminal                            |                                                                                                    |  |  |
| Step 3 | dial-peer voice tag voip                              | Specifies the method of voice encapsulation and enters dial peer voice configuration mode for the specified dial peer.                                                                          |  |  |
|        | Example:                                              |                                                                                                    |  |  |
|        | Device(config) # dial-peer voice 24 voip              |                                                                                                    |  |  |
| Step 4 | destination-pattern [+] <i>string</i> [T]<br>Example: | Specifies either the prefix or the full E.164 telephone number<br>(depending on your dial plan) to be used for a dial peer. Keywords<br>and arguments are as follows:                           |  |  |
|        | Device(config-dial-peer)#                             | • +(Optional) Character that indicates an E.164 standard number.                                                                                                    |  |  |
|        | destination-pattern 595959                            | • <i>string</i> Series of digits that specify the E.164 or private dialing plan telephone number. Valid entries are the digits 0 through 9, the letters A through D, and any special character. |  |  |
|        |                                                       | • T(Optional) Control character indicating that the <b>destination-pattern</b> value is a variable-length dial string.                                                                          |  |  |

|        | Command or Action                                                           | Purpose                                                                                    |  |  |  |
|--------|-----------------------------------------------------------------------------|--------------------------------------------------------------------------------------------|--|--|--|
| Step 5 | session protocol sipv2                                                      | Configures the VoIP dial peer to use Session Initiation Protocol (SIP).                    |  |  |  |
|        | Example:                                                                    |                                                                                            |  |  |  |
|        | Device(config-dial-peer)# session<br>protocol sipv2                         |                                                                                            |  |  |  |
| Step 6 | session target ipv4:destination-address                                     | Specifies a network-specific address for a dial peer. Keyword and argument are as follows: |  |  |  |
|        | Example:                                                                    | • ipv4: destination address IP address of the dial peer, in this                           |  |  |  |
|        | <pre>Device(config-dial-peer)# session target     ipv4:10.42.29.7</pre>     | t format: xxx.xxx.xxx                                                                      |  |  |  |
| Step 7 | session transport tcp                                                       | Configures a VoIP dial peer to use Transmission Control Protocol (TCP).                    |  |  |  |
|        | <pre>Example:<br/>Device(config-dial-peer)# session<br/>transport tcp</pre> |                                                                                            |  |  |  |
| Step 8 | end                                                                         | Exits dial peer voice configuration mode.                                                  |  |  |  |
|        | Example:                                                                    |                                                                                            |  |  |  |
|        | Device(config-dial-peer)# end                                               |                                                                                            |  |  |  |

# **Configuring the Media Class for a Dial Peer**

## **Before You Begin**

You must configure a dial peer to connect to Cisco MediaSense. This dial peer is matched with Cisco Unified Border Element and a call is set up to Cisco MediaSense.

## **SUMMARY STEPS**

- 1. enable
- 2. configure terminal
- 3. dial-peer voice tag voip
- 4. session protocol sipv2
- 5. incoming called-number string
- 6. media-class tag
- 7. codec *codec* [bytes *payload-size*] [fixed-bytes] [mode {independent | adaptive} [bit-rate *value*] [framesize {30 | 60} [fixed]]]

1

8. end

## **DETAILED STEPS**

ſ

|        | Command or Action                                                                                                    | Purpose                                                                                                    |  |  |  |  |
|--------|----------------------------------------------------------------------------------------------------|----------------------------------------------------------------------------------------------------|--|--|--|--|
| Step 1 | enable                                                                                                    | Enables privileged EXEC mode.                                                                              |  |  |  |  |
|        | Evamale.                                                                                                    | • Enter your password if prompted.                                                                         |  |  |  |  |
|        |                                                                                                    |                                                                                                    |  |  |  |  |
|        | Device> enable                                                                                                    |                                                                                                    |  |  |  |  |
| Step 2 | configure terminal                                                                                                    | Enters global configuration mode.                                                                          |  |  |  |  |
|        | Example:                                                                                                    |                                                                                                    |  |  |  |  |
|        | Device# configure terminal                                                                                                    |                                                                                                    |  |  |  |  |
| Step 3 | dial-peer voice tag voip                                                                                                    | Defines a particular dial peer and enters dial peer voice configuration mode.                              |  |  |  |  |
|        | Example:                                                                                                    |                                                                                                    |  |  |  |  |
|        | Device(config)# dial-peer voice 24 voip                                                                                                  |                                                                                                    |  |  |  |  |
| Step 4 | session protocol sipv2                                                                                                    | Specifies SIP version 2 for calls between local and remote routers using the packet network.               |  |  |  |  |
|        | Example:                                                                                                    |                                                                                                    |  |  |  |  |
|        | Device(config-dial-peer)# session protocol sipv2                                                                                         |                                                                                                    |  |  |  |  |
| Step 5 | incoming called-number string                                                                                                    | Specifies a digit string that can be matched with an incoming call to associate the call with a dial peer. |  |  |  |  |
|        | Example:                                                                                                    |                                                                                                    |  |  |  |  |
|        | Device(config-dial-peer)# incoming called-number<br>9845                                                                                 |                                                                                                    |  |  |  |  |
| Step 6 | media-class tag                                                                                                    | Configures media class on a dial peer.                                                                     |  |  |  |  |
|        | Example:                                                                                                    |                                                                                                    |  |  |  |  |
|        | Device(config-dial-peer)# media-class 100                                                                                                |                                                                                                    |  |  |  |  |
| Step 7 | <pre>codec codec [bytes payload-size] [fixed-bytes] [mode {independent   adaptive} [bit-rate value] [framesize {30   60} [fixed]]]</pre> | Specifies the voice coder rate of speech for a dial peer.                                                  |  |  |  |  |
|        | Example:                                                                                                    |                                                                                                    |  |  |  |  |
|        | Device(config-dial-peer)# codec g711ulaw                                                                                                 |                                                                                                    |  |  |  |  |
| Step 8 | end                                                                                                    | Exits dial peer configuration mode and returns to privileged EXEC mode.                                    |  |  |  |  |
|        | Example:                                                                                                    |                                                                                                    |  |  |  |  |
|        | Device(config-dial-peer)# end                                                                                                    |                                                                                                    |  |  |  |  |
|        |                                                                                                    |                                                                                                    |  |  |  |  |

# **Enabling FIR for Video Calls Using RTCP**

Perform this task to enable Full Intra-Frame Request (FIR) during the network-based recording of a video call using Real-Time Transport Control Protocol (RTCP).

### **SUMMARY STEPS**

- 1. enable
- 2. configure terminal
- 3. media profile video media-profile-tag
- 4. ref-frame-req rtcp retransmit-count retransmit-number
- 5. end

## **DETAILED STEPS**

|        | Command or Action                                                                           | Purpose                                                                       |  |  |
|--------|---------------------------------------------------------------------------------------------|-------------------------------------------------------------------------------|--|--|
| Step 1 | enable                                                                                      | Enables privileged EXEC mode.                                                 |  |  |
|        | Example:<br>Device> enable                                                                  |                                                                               |  |  |
| Step 2 | configure terminal                                                                          | Enters global configuration mode.                                             |  |  |
|        | <b>Example:</b><br>Device# configure terminal                                               |                                                                               |  |  |
| Step 3 | media profile video media-profile-tag                                                       | Configures a video media profile and enters media profile configuration mode. |  |  |
|        | <pre>Example: Device(config) # media profile video 1</pre>                                  |                                                                               |  |  |
| Step 4 | ref-frame-req rtcp retransmit-count retransmit-number                                       | Enables FIR using RTCP.                                                       |  |  |
|        | <pre>Example:<br/>Device(cfg-mediaprofile)# ref-frame-req rtcp<br/>retransmit-count 4</pre> |                                                                               |  |  |
| Step 5 | end                                                                                         | Exits media profile configuration mode.                                       |  |  |
|        | <pre>Example: Device(cfg-mediaprofile)# end</pre>                                           |                                                                               |  |  |

# **Enabling FIR for Video Calls Using SIP INFO**

Perform this task to enable Full Intra-Frame Request (FIR) during the network-based recording of a video call using the Session Initiation Protocol (SIP) INFO method.

Cisco Unified Border Element (Enterprise) Protocol-Independent Features and Setup Configuration Guide, Cisco IOS XE Release 3S (Cisco ASR 1000)

## **SUMMARY STEPS**

- 1. enable
- 2. configure terminal
- 3. media profile video media-profile-tag
- 4. ref-frame-req sip-info
- 5. end

### **DETAILED STEPS**

I

|        | Command or Action                                                        | Purpose                                                                       |  |  |
|--------|--------------------------------------------------------------------------|-------------------------------------------------------------------------------|--|--|
| Step 1 | enable                                                                   | Enables privileged EXEC mode.                                                 |  |  |
|        | <b>Example:</b><br>Device> enable                                        |                                                                               |  |  |
| Step 2 | configure terminal                                                       | Enters global configuration mode.                                             |  |  |
|        | <b>Example:</b><br>Device# configure terminal                            |                                                                               |  |  |
| Step 3 | media profile video media-profile-tag                                    | Configures a video media profile and enters media profile configuration mode. |  |  |
|        | <pre>Example:<br/>Device(config)# media profile video 1</pre>            |                                                                               |  |  |
| Step 4 | ref-frame-req sip-info                                                   | Enables FIR using the SIP INFO method.                                        |  |  |
|        | <pre>Example:<br/>Device(cfg-mediaprofile)# ref-frame-req sip-info</pre> |                                                                               |  |  |
| Step 5 | end                                                                      | Exits media profile configuration mode.                                       |  |  |
|        | <pre>Example: Device(cfg-mediaprofile)# end</pre>                        |                                                                               |  |  |

# **Enabling the Association of a Video Profile with a Media Class**

## **Before You Begin**

You must configure a profile for a media-type video or enable Full-Intra Frame Request (FIR). To enable FIR using RTCP, see Enabling FIR for Video Calls Using RTCP, on page 10. To enable FIR using SIP, see Enabling FIR for Video Calls Using SIP INFO, on page 10.

## **SUMMARY STEPS**

- 1. enable
- 2. configure terminal
- 3. media class media-class-tag
- 4. video profile video-tag
- 5. end

### **DETAILED STEPS**

|        | Command or Action                                             | Purpose                                                             |  |  |
|--------|---------------------------------------------------------------|---------------------------------------------------------------------|--|--|
| Step 1 | enable                                                        | Enables privileged EXEC mode.                                       |  |  |
|        | <b>Example:</b><br>Device> enable                             |                                                                     |  |  |
| Step 2 | configure terminal                                            | Enters global configuration mode.                                   |  |  |
|        | <b>Example:</b><br>Device# configure terminal                 |                                                                     |  |  |
| Step 3 | media class media-class-tag                                   | Configures a media class and enters media class configuration mode. |  |  |
|        | <pre>Example: Device(config) # media class 100</pre>          |                                                                     |  |  |
| Step 4 | video profile video-tag                                       | Associates a video media profile with a media class.                |  |  |
|        | <pre>Example: Device(cfg-mediaclass)# video profile 101</pre> |                                                                     |  |  |
| Step 5 | end                                                           | Exits media class configuration mode.                               |  |  |
|        | <b>Example:</b><br>Device(cfg-mediaclass)# end                |                                                                     |  |  |

# Verifying Network-Based Recording of Video Calls Using Cisco Unified Border Element

Perform this task to verify the configuration of the Network-Based Recording of Video Calls Using Cisco Unified Border Element Configuration feature. The **show** commands can be entered in any order.

### **SUMMARY STEPS**

- 1. enable
- 2. show voip rtp connection
- 3. show voip recmsp session
- 4. show voip recmsp session detail call-id call-id
- 5. show voip rtp forking
- 6. show call active video compact
- 7. show call active video brief
- 8. show call active video called-number *number* | include VideoRtcpIntraFrameRequestCount
- 9. show call active video called-number number | include VideoSipInfoIntraFrameRequestCount

#### **DETAILED STEPS**

 

 Step 1
 enable Enables privileged EXEC mode.

 Example: Device> enable

 Step 2
 show voip rtp connection Displays the Real-Time Transport Protocol (RTP)-named event packets

 Example: Device# show voip rtp connection

> VoIP RTP Port Usage Information: Max Ports Available: 8091, Ports Reserved: 101, Ports in Use: 8 Port range not configured, Min: 16384, Max: 32767

| Media           | -Address H          | Range                     |                    |          | Ports<br>Available | Ports<br>Reserved | Ports<br>In-use |          |
|-----------------|---------------------|---------------------------|--------------------|----------|--------------------|-------------------|-----------------|----------|
| Defau           | lt Address          | s-Range                   |                    |          | 8091               | 101               | 8               |          |
| VoIP :<br>No. C | RTP active<br>allId | e connection<br>dstCallId | ns :<br>LocalRTP F | RmtRTP L | ocalIP             |                   |                 | RemoteIP |
| 1               | 1                   | 2                         | 16384              | 20918    | 10.104.45.191      |                   |                 | 10.104.8 |

| 10.104.8.94    | 10.104.45.191 | 20918 | 16384 | 2 | 1 | 1 |
|----------------|---------------|-------|-------|---|---|---|
| 10.104.8.98    | 10.104.45.191 | 17412 | 16386 | 1 | 2 | 2 |
| 10.104.8.98    | 10.104.45.191 | 29652 | 16388 | 4 | 3 | 3 |
| 10.104.8.94    | 10.104.45.191 | 20036 | 16390 | 3 | 4 | 4 |
| 10.104.105.232 | 10.104.45.191 | 58368 | 16392 | 5 | 6 | 5 |
| 10.104.105.232 | 10.104.45.191 | 53828 | 16394 | 5 | 7 | 6 |
| 10.104.105.232 | 10.104.45.191 | 39318 | 16396 | 5 | 8 | 7 |
| 10.104.105.232 | 10.104.45.191 | 41114 | 16398 | 5 | 9 | 8 |
|                |               |       |       |   |   |   |

Found 8 active RTP connections

**Step 3** show voip recmsp session

Displays active recording Media Service Provider (MSP) session information.

#### **Example:**

Device# show voip recmsp session

RECMSP active sessions: MSP Call-ID AnchorLeg Call-ID ForkedLeg Call-ID 5 1 6 Found 1 active sessions

Step 4show voip recmsp session detail call-id call-idDisplays detailed information about the recording MSP Call ID.

#### Example:

Device# show voip recmsp session detail call-id 5

```
RECMSP active sessions:
Detailed Information
Recording MSP Leg Details:
Call ID: 5
GUID : 1E01B6000000
AnchorLeg Details:
Call ID: 1
Forking Stream type: voice-nearend
Forking Stream type: video-nearend
Participant: 1777
Non-anchor Leg Details:
Call ID: 2
Forking Stream type: voice-farend
Forking Stream type: video-farend
Participant: 1888
Forked Leg Details:
Call ID: 6
Voice Near End Stream CallID 6
Stream State ACTIVE
Voice Far End stream CallID 7
Stream State ACTIVE
Video Near End stream CallID 8
Stream State ACTIVE
Video Far End stream CallID 9
Stream State ACTIVE
Found 1 active sessions
```

### **Step 5** show voip rtp forking

Displays RTP media-forking connections.

#### Example:

Device# show voip rtp forking

```
VoIP RTP active forks :
Fork 1
stream type voice-only (0): count 0
stream type voice+dtmf (1): count 0
stream type dtmf-only (2): count 0
stream type voice-nearend (3): count 1
remote ip 10.104.105.232, remote port 58368, local port 16392
codec g711ulaw, logical ssrc 0x53
packets sent 3121, packets received 0
stream type voice-farend (4): count 0
stream type voice-farend (5): count 1
remote ip 10.104.105.232, remote port 53828, local port 16394
codec g711ulaw, logical ssrc 0x55
packets sent 3121, packets received 0
```

```
stream type voice+dtmf-farend (6): count 0
stream type video (7): count 0
stream type video-nearend (8): count 1
remote ip 10.104.105.232, remote port 39318, local port 16396
codec h264, logical ssrc 0x1E8
packets sent 3906, packets received 0
stream type video-farend (9): count 1
remote ip 10.104.105.232, remote port 41114, local port 16398
codec h264, logical ssrc 0x1E9
packets sent 3863, packets received 0
stream type application (10): count 0
```

#### **Step 6** show call active video compact

Displays a compact version of video calls in progress.

#### Example:

Device# show call active video compact

| <callid></callid> | A/O FAX | T <sec></sec> | · Codec | type       | Peer Addre | SS        | IP R <ip>:<udp></udp></ip> |
|-------------------|---------|---------------|---------|------------|------------|-----------|----------------------------|
| Total cal         | l-legs: | 3             |         |            |            |           |                            |
|                   | 1 ANS   | T14           | H264    | VOIP-VIDEO | P1777      | 10.104    | .8.94:20036                |
|                   | 2 ORG   | T14           | H264    | VOIP-VIDEO | P1888      | 10.104    | .8.98:29652                |
|                   | 6 ORG   | T13           | H264    | VOIP-VIDEO | P1234 1    | 0.104.105 | 5.232:39318                |

#### **Step 7** show call active video brief

Displays a truncated version of video calls in progress.

#### Example:

Device# show call active video brief

```
Telephony call-legs: 0
SIP call-legs: 3
H323 call-legs: 0
Call agent controlled call-legs: 0
SCCP call-legs: 0
Multicast call-legs: 0
Total call-legs: 3
```

0 : 1 87424920ms.1 (\*12:23:53.573 IST Wed Jul 17 2013) +1050 pid:1 Answer 1777 active dur 00:00:46 tx:5250/1857831 rx:5293/1930598 dscp:0 media:0 audio tos:0xB8 video tos:0x88 IP 10.104.8.94:20036 SRTP: off rtt:0ms pl:0/0ms lost:0/0/0 delay:0/0/0ms H264 TextRelay: off Transcoded: No

0 : 2 87424930ms.1 (\*12:23:53.583 IST Wed Jul 17 2013) +1040 pid:2 Originate 1888 active dur 00:00:46 tx:5293/1930598 rx:5250/1857831 dscp:0 media:0 audio tos:0xB8 video tos:0x88 IP 10.104.8.98:29652 SRTP: off rtt:0ms pl:0/0ms lost:0/0/0 delay:0/0/0ms H264 TextRelay: off Transcoded: No

0 : 6 87425990ms.1 (\*12:23:54.643 IST Wed Jul 17 2013) +680 pid:1234 Originate 1234 active dur 00:00:46 tx:10398/3732871 rx:0/0 dscp:0 media:0 audio tos:0xB8 video tos:0x0 IP 10.104.105.232:39318 SRTP: off rtt:0ms pl:0/0ms lost:0/0/0 delay:0/0/0ms H264 TextRelay: off Transcoded: No

**Step 8** show call active video called-number *number* | include VideoRtcpIntraFrameRequestCount Displays the number of RTCP FIR requests sent on each leg.

#### Example:

Device# show call active video called-number 990057 | include VideoRtcpIntraFrameRequestCount

```
! Main call legs
VideoRtcpIntraFrameRequestCount=1
VideoRtcpIntraFrameRequestCount=1
```

```
Configuration Examples for Network-Based Recording of Video Calls Using Cisco Unified Border Element
```

!CUBE does not generate FIR request on forked leg VideoRtcpIntraFrameRequestCount=0

**Step 9** show call active video called-number *number* | include VideoSipInfoIntraFrameRequestCount Displays the number of SIP INFO FIR requests sent on each leg.

#### Example:

Device# show call active video called-number 990062 | include VideoSipInfoIntraFrameRequestCount

```
! Main call legs
VideoSipInfoIntraFrameRequestCount=1
VideoSipInfoIntraFrameRequestCount=1
```

!CUBE does not generate FIR request on forked leg VideoSipInfoIntraFrameRequestCount=0

# Configuration Examples for Network-Based Recording of Video Calls Using Cisco Unified Border Element

# Example: Configuring the Media Profile Recorder

```
Device> enable
Device# configure terminal
Device(config)# media profile recorder 100
Device(cfg-mediaprofile)# media-recording 2000
Device(cfg-mediaprofile)# end
```

# **Example: Configuring the Media Class Recorder Globally**

Example: Configuring Media Class Using the Media Profile Recorder

```
Device> enable
Device# configure terminal
Device(config)# media class 100
Device(cfg-mediaclass)# recorder profile 100
Device(cfg-mediaclass)# end
```

## **Example: Configuring Media Class Using the Recorder Parameter**

```
Device> enable
Device# configure terminal
Device(config)# media class 100
Device(cfg-mediaclass)# recorder parameter
Device(cfg-mediaclass-recorder)# media-recording 28
Device(cfg-mediaclass-recorder)# end
```

Cisco Unified Border Element (Enterprise) Protocol-Independent Features and Setup Configuration Guide, Cisco IOS XE Release 3S (Cisco ASR 1000)

# Example: Configuring the Dial Peer to Connect to MediaSense

```
Device> enable
Device# configure terminal
Device(config)# dial-peer voice 24 voip
Device(config-dial-peer)# destination-pattern 595959
Device(config-dial-peer)# session protocol sipv2
Device(config-dial-peer)# session target ipv4:10.42.29.7
Device(config-dial-peer)# session transport tcp
```

# **Example: Configuring the Media Class for a Dial Peer**

```
Device> enable
Device# configure terminal
Device(config)# dial-peer voice 24 voip
Device(config-dial-peer)# session protocol sipv2
Device(config-dial-peer)# incoming called-number 9845
Device(config-dial-peer)# media-class 100
Device(config-dial-peer)# codec g711ulaw
Device(config-dial-peer)# end
```

# Example: Enabling FIR for Video Calls Using RTCP

```
Device> enable
Device# configure terminal
Device(config)# media profile video 1
Device(cfg-mediaprofile)# ref-frame-req rtcp retransmit-count 4
```

# **Example: Enabling FIR for Video calls Using SIP INFO**

Device> enable Device# configure terminal Device(config)# media profile video 1 Device(cfg-mediaprofile)# ref-frame-req sip-info

# Example: Enabling the Association of a Video Profile with a Media Class

Device(config)# media class 100 Device(cfg-mediaclass)# video profile 101

# Additional References for Network-Based Recording of Video Calls Using Cisco Unified Border Element

## **Related Documents**

| Related Topic  | Document Title                    |
|----------------|-----------------------------------|
| Voice commands | Cisco IOS Voice Command Reference |

Cisco Unified Border Element (Enterprise) Protocol-Independent Features and Setup Configuration Guide, Cisco
IOS XE Release 3S (Cisco ASR 1000)

| Related Topic                           | Document Title                                                                              |
|-----------------------------------------|---------------------------------------------------------------------------------------------|
| Cisco IOS Commands                      | Cisco IOS Master Command List, All Releases                                                 |
| Network-Based Recording Using Cisco UBE | Cisco Unified Border Element Protocol-Independent<br>Features and Setup Configuration Guide |

### RFCs

| RFCs     | Title                                                                          |
|----------|--------------------------------------------------------------------------------|
| RFC 5104 | Codec Control Messages in the RTP Audio-Visual<br>Profile with Feedback (AVPF) |
| RFC 5168 | XML Schema for Media Control                                                   |

### **Technical Assistance**

| Description                                                                                                    | Link                                              |
|----------------------------------------------------------------------------------------------------|---------------------------------------------------|
| The Cisco Support and Documentation website<br>provides online resources to download documentation,<br>software, and tools. Use these resources to install and<br>configure the software and to troubleshoot and resolve<br>technical issues with Cisco products and technologies.<br>Access to most tools on the Cisco Support and<br>Documentation website requires a Cisco.com user ID<br>and password. | http://www.cisco.com/cisco/web/support/index.html |

# Feature Information for Network-Based Recording of Video Calls Using Cisco Unified Border Element

The following table provides release information about the feature or features described in this module. This table lists only the software release that introduced support for a given feature in a given software release train. Unless noted otherwise, subsequent releases of that software release train also support that feature.

Use Cisco Feature Navigator to find information about platform support and Cisco software image support. To access Cisco Feature Navigator, go to www.cisco.com/go/cfn. An account on Cisco.com is not required.

ſ

| Feature Name                                                                                                  | Releases                                                                                                    | Feature Information                                                                                                    |
|----------------------------------------------------------------------------------------------------|----------------------------------------------------------------------------------------------------|----------------------------------------------------------------------------------------------------|
| Network-Based Recording of<br>Video Calls Using Cisco Unified<br>Border Element                               | 15.3(3)M                                                                                                    | The Network-Based Recording of Video Calls<br>Using Cisco Unified Border Element feature<br>supports software-based forking and recording<br>of video calls.                     |
|                                                                                                    |                                                                                                    | The following commands were introduced or<br>modified: <b>media profile video</b> , <b>ref-frame-req</b><br><b>rtcp</b> , <b>ref-frame-req sip-info</b> , <b>video profile</b> . |
| Network-Based Recording of<br>Video Calls Using Cisco UnifiedCisco IOS XE Release<br>3.10SBorder Element3.10S | The Network-Based Recording of Video Calls<br>Using Cisco Unified Border Element feature<br>supports software-based forking and recording<br>of video calls. |                                                                                                    |
|                                                                                                    |                                                                                                    | The following commands were introduced or<br>modified: <b>media profile video</b> , <b>ref-frame-req</b><br><b>rtcp</b> , <b>ref-frame-req sip-info</b> , <b>video profile</b> . |

٦

Feature Information for Network-Based Recording of Video Calls Using Cisco Unified Border Element